## Prejeti račun za predplačilo

Zadnja sprememba 25/07/2025 3:25 pm CEST

Navodilo velja za primer, ko **zavezanec za DDV prejme račun za predplačilo** (avansni račun).

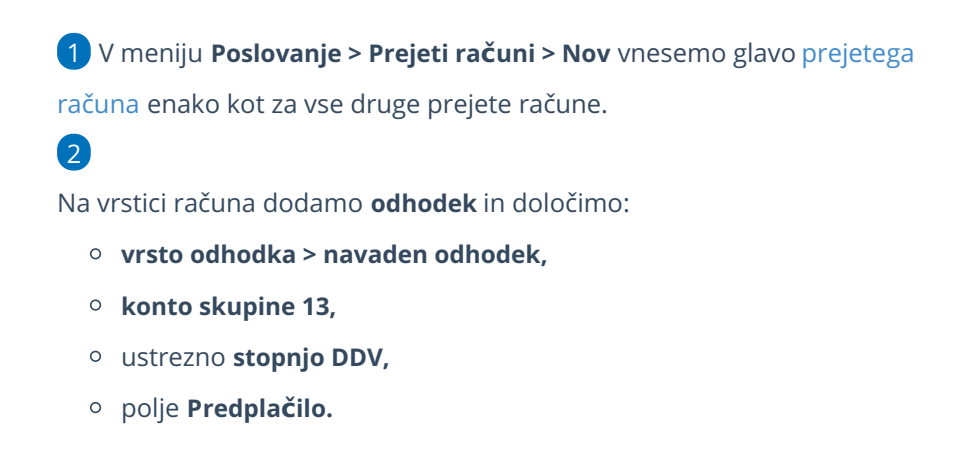

| Odhodek                                  |                    |                    | ×                          |
|------------------------------------------|--------------------|--------------------|----------------------------|
| Osnovni podatki Ostali podatki           |                    |                    |                            |
| * Vrsta odhodka:                         |                    |                    |                            |
| Navaden odhodek                          | ~                  |                    |                            |
| * Konto:                                 | * Stopnja DDV:     | * Osnova:          | * Znesek DDV:              |
| 1300 - Kratkoročni predujmi, dani za 🗴 🗸 | 🥒 Splošna stop 🛪 🗸 |                    |                            |
| Predplačilo Samoobdavčitev               | DDV se odbija      |                    |                            |
|                                          | ✓                  |                    |                            |
| Opis:                                    |                    | Povezava na predpl | ačilo:                     |
|                                          |                    |                    | $\sim$                     |
|                                          |                    |                    |                            |
|                                          |                    | 🖺 Shrani           | 🖺 Shrani in nov 🛛 🕹 Opusti |

3 Vnesemo **Znesek osnove.** Program glede na zneske osnove in stopnje DDV preračuna **znesek DDV**. Znesek DDV lahko popravimo.

4 Kliknemo **Shrani** in račun **potrdimo**.

Pri knjiženju prejetega končnega računa moramo upoštevati dano predplačilo.

## Prejeti račun za predplačilo za osnovno sredstvo

Če se predplačilo nanaša na nakup osnovnega sredstva ali nepremičnine, moramo pri dodajanju odhodka izbrati še **vrsto dohodka:** 

- osnovno sredstvo ali
- nepremičnina.

## minimax

| Odhodek                                  |                      |     |                         |               | × |
|------------------------------------------|----------------------|-----|-------------------------|---------------|---|
| Osnovni podatki Ostali podatki           |                      |     |                         |               |   |
| * Vrsta odhodka:                         |                      |     |                         |               |   |
| Osnovno sredstvo                         | ~                    |     |                         |               |   |
| * Osnovno sredstvo:                      |                      | -   | * Prenos v uporabo:     |               |   |
| 33 - osnovna sredstva                    | ж ~                  | + 🥒 | Ne gre takoj v uporabo  | ) ~           |   |
| * Konto:                                 | * Stopnja DDV:       |     | * Osnova:               | * Znesek DDV: |   |
| 1300 - Kratkoročni predujmi, dani za 🛪 🗸 | 🖉 🛛 Splošna stop 🛪 🗸 |     | 1.000,00                | 220,00        |   |
| Predplačilo Samoobdavčitev               | DDV se odbija        |     |                         |               |   |
|                                          | ~                    |     |                         |               |   |
| Opis:                                    |                      |     | Povezava na predplačilo | o:            |   |
|                                          |                      |     |                         |               |   |

V obrazcu DDV-O se DDV od nabav osnovnih sredstev in nepremičnin ter drugih nabav prikazuje ločeno.

| Povezava na odhodku | Polje v obrazcu DDV-O |
|---------------------|-----------------------|
| Navaden odhodek     | 31                    |
| Nepremičnina        | 34                    |
| Osnovno sredstvo    | 35                    |